## 校园网流量使用异常情况查询指南

小米手机(MIUI 10.3.1.0 稳定版为例):

1 选中手机中的"设置"图标,然后找到"流量使用情况"选项

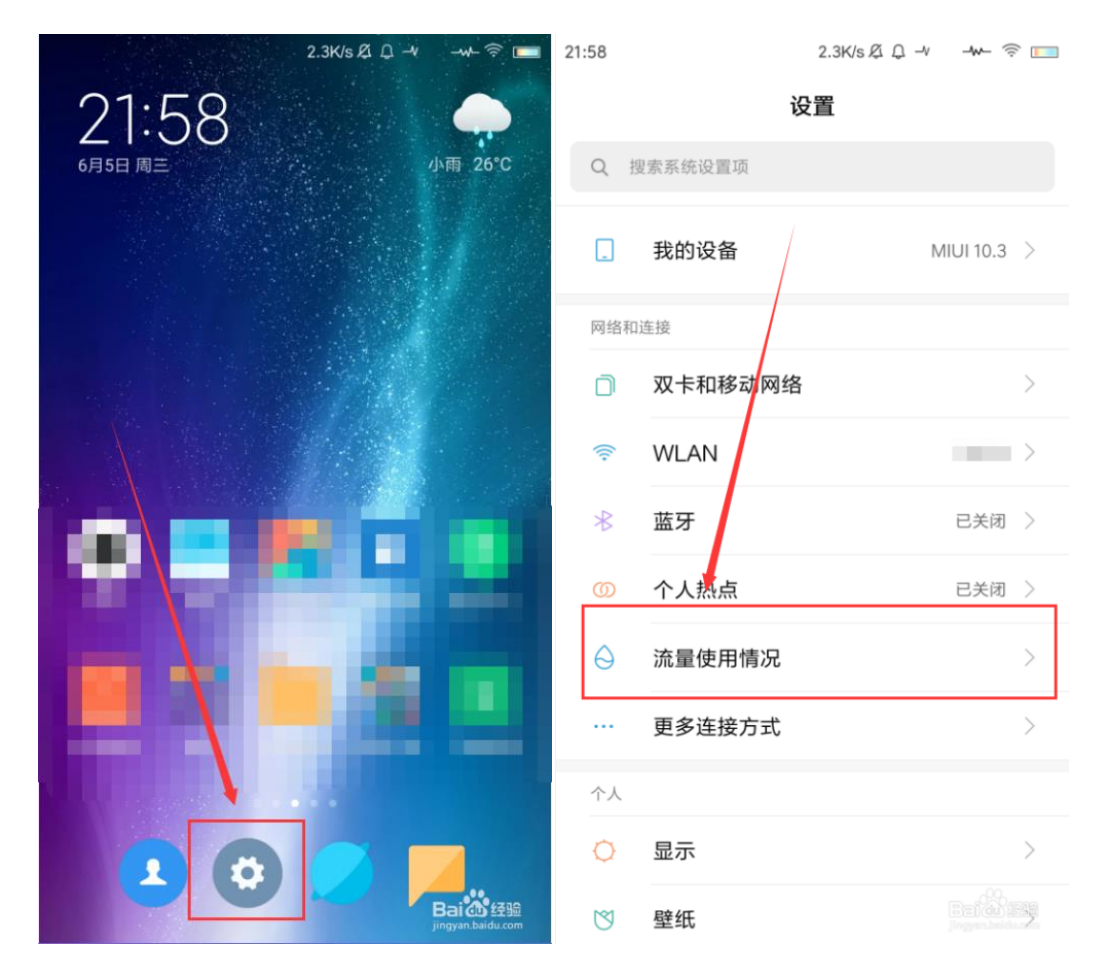

## 2 在"流量使用情况"界面中,即可查看到所有应用的流量使用情况

| 21:58 |               | 0.5K/s Ø Q → | -w- 3  | (î;      |
|-------|---------------|--------------|--------|----------|
| <     | 流量排           | 行−卡2         |        | <b>4</b> |
| 当天数据  | 流量76.5MB      |              |        | Ŧ        |
|       | 系统应用          |              | 36.5MB | >        |
|       | 9.2MB         |              |        |          |
|       | 7.8MB         |              |        |          |
|       | 6.3MB         |              |        |          |
| •     | 6.0MB         |              |        |          |
|       | 4.1MB         |              |        |          |
|       | 服务框如<br>3.3MB | n.<br>K      |        |          |
| ٠     | • 1.4MB       |              | Beilâk |          |

3 点击界面右上角位置图标,选中弹窗中的数据流量或 WLAN 流量,即可切换排行 查看,图示切换到 WLAN 流量排行

| 21:58            |           |      | 21:59 | 0.1K/s 🖉 🗘 🚽 | ≁ -₩ 🔅 🛄                |
|------------------|-----------|------|-------|--------------|-------------------------|
| く流量              | 腓行−卡2     | ≒    | <     | 流量排行-卡2      | <i>4</i>                |
| 当天数据流量76.5MB     |           | Ŧ    | 当天WLA | N流量3.22.SB   | $\overline{\mathbf{v}}$ |
| 系统应用             | 36.5M     | IB > | R     | 系统应用         | 2.68GB >                |
| 9.2MB            |           |      |       | 0 115.8MB    |                         |
| 7.8MB            |           |      | 3     | • 71.7MB     |                         |
| 6.3MB            | /         |      |       | • 70.0MB     |                         |
| 6.01 B           |           |      |       | © 69.9MB     |                         |
| 切!               | 换排行       |      |       | 63.1MB       |                         |
| > 数据流量<br>WLAN流量 |           |      |       | 26.3MB       |                         |
|                  | 取消<br>Bai |      | -     | 22.7MB       | Buice                   |

4 选中如图位置,在下拉菜单中选择查看昨天流量、当天流量、上月流量、当月流量 等使用情况

| 21:59 | 0.1K/s & Q  | ((ç; | 21:5 | 59        |        | 0.1K/sደቧ → | ~      | (0                       |
|-------|-------------|------|------|-----------|--------|------------|--------|--------------------------|
| <     | 流量排行-卡2     | ≒    |      | <         | 流量排    | 行−卡2       |        | ≒                        |
| 当天WL  | AN流量3.22GB  | ~    |      | 当天WLAN流量3 | 3.22GB |            |        |                          |
|       | <b>系统应用</b> | B    |      | 昨天流量      |        |            |        |                          |
|       |             |      | >    | 当天流量      |        |            |        |                          |
|       | • 115.8MB   |      |      | 上月流量      |        |            |        |                          |
|       | • 71.7MB    |      |      | 当月流量      |        |            |        |                          |
|       | • 70.0MB    |      |      | 70.0      | OMB    |            |        |                          |
| 2     | 69.9MB      |      |      |           | 9MB    |            |        |                          |
| ٠     | • 63.1MB    |      | 6    | 33.       | 1MB    |            |        |                          |
|       | © 26.3MB    |      |      | 26.3      | 3MB    |            |        |                          |
|       | ● 22.7MB    |      |      | 22.7      | 7MB    |            | Bai da | <u> 4주</u> ]을<br>idu.com |

5 选中排行中的某款应用,即可查看该应用的流量使用详情,以柱状图的形式呈现出 来,按住柱状图,还可以查看具体数值

| 21:59 | 0.0K/s Ø Д -м     | v- 🄅 🔲   | 21:59                 | 0.1K/s Ø Q →                     | r →v- ⊚ 🔲                     |
|-------|-------------------|----------|-----------------------|----------------------------------|-------------------------------|
| <     | 流量排行-卡2           | <i>≒</i> | <                     | 应用详情-卡2                          |                               |
| 当月WL  | AN流量8.95GB        | ~        |                       | 视频                               |                               |
|       | <b>系统应用</b> 5.410 | GB >     | 当月WLAN                | 版本:8.0.2<br>N流量(1_ <b>/</b> 5GB) | ~                             |
|       | 1.05GB            |          | 958.2                 |                                  |                               |
|       | 574.2MB           |          | 766.6<br>574.9        |                                  |                               |
|       | • 366.1MB         |          | 383.3<br>191.6        |                                  |                               |
| ٠     | 276.8MB           |          | 0.0 6-1               |                                  | 6-30                          |
| ٠     | • 139.7MB         |          | 联网控制<br><b>数据-卡</b> 1 | 1                                |                               |
|       | • 125.7MB         |          | 数据-卡2                 | 2                                |                               |
|       | • 121.3MB         |          | \A/I ANI              | (j)<br>应用信息                      | Bal 4 1212<br>Jagan beldu com |

6 选中如图位置,还可以查看不同时间的数据或 WLAN 流量使用情况,如昨天数据/WLAN 、当天数据/WLAN、上月数据/WLAN 等

| 21:59         | 0.1K/s Ø Q 🛶 🛶 🎅 🥅          |  |  |  |  |
|---------------|-----------------------------|--|--|--|--|
| 〈 应用详情−卡2     |                             |  |  |  |  |
| 0.00          |                             |  |  |  |  |
| 当月WLAN流量(1.05 | GB)                         |  |  |  |  |
| 昨天数据流量        | /                           |  |  |  |  |
| 当天数据流量        |                             |  |  |  |  |
| 上月数据流量        |                             |  |  |  |  |
| 当月数据流量        |                             |  |  |  |  |
| 昨天WLAN流量      |                             |  |  |  |  |
| 当天WLAN流量      |                             |  |  |  |  |
| 上月WLAN流量      |                             |  |  |  |  |
| > 当月WLAN流量    |                             |  |  |  |  |
|               | i<br>应用信息 jingyan.baidu.com |  |  |  |  |

7 在"应用详情"下方,还能对该应用设置联网控制,如不允许连接数据网络、WLAN 网络等

| 21:59                    | 0.2K/s Ø Q - | ₩ ₩ 🔅 🔲 |
|--------------------------|--------------|---------|
| < ,                      | 应用详情−卡2      |         |
| 上月WLAN流量(6.4             | 42GB)        | V       |
| 2.2                      |              |         |
| 1.7                      |              |         |
| 0.9                      |              |         |
| 0.4<br>0.0 5-1           |              | 5-31    |
| 联网控制                     |              |         |
| 数据-卡1                    |              |         |
| 数据-卡2                    |              |         |
| WLAN                     |              |         |
| 后台运行时联网<br>前台: 6.36GB 后台 | : 59.5MB     |         |
|                          | (i)<br>应用信息  |         |